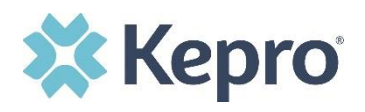

## Summary

The Message Center will display unread messages, which will provide additional information regarding a current case or request for information. Follow the steps below to enter your Message Center to review and/or respond.

## **Click Message Center**

The small teal box will tell you how many messages are waiting for you in your message center.

| *        | Kepro | Home | Cases | Create Case | Consumers                              | Setup    | Message  | Center 1     | Reports   | Preferences |
|----------|-------|------|-------|-------------|----------------------------------------|----------|----------|--------------|-----------|-------------|
| -        |       |      |       |             |                                        |          |          |              |           |             |
| <u> </u> | HOME  |      |       | G           | 1 NEW MESSAGES<br>to to Message Center | WORK-IN- | PROGRESS | NOT SUBMITTI | ED SUBMIT | TED         |
|          |       |      |       |             |                                        | 43       |          |              | 32        |             |

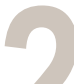

## Expand the Message to Review

Click the caret next to the message to show the full message details.

| MESSAGE CENTER           | MESSAGE CENTER |       |              |            |                      |   |  |  |  |
|--------------------------|----------------|-------|--------------|------------|----------------------|---|--|--|--|
| CASE ID                  | REQUEST        | FROM  | SUBJECT      | то         | SENT ON              |   |  |  |  |
| 230860012                | R01            | Kepro | Demo Message | A Provider | 3/27/2023 4:12:33 PM | ^ |  |  |  |
| Message: Enter Note Here | <b>—</b>       |       |              |            |                      |   |  |  |  |

**Note:** The Message Center will display all messages across all provider locations to ensure messages are not missed based on selected Context.

## **Reply (if appropriate)**

Expanding the message will automatically provide an option to respond. If you wish to, type your message in the MESSAGE field and click SEND.

| CASE ID                                | REQUEST                                                          | FROM                                                                  | SUBJECT      | то         | SENT ON              |
|----------------------------------------|------------------------------------------------------------------|-----------------------------------------------------------------------|--------------|------------|----------------------|
| 230860012                              | R01                                                              | Керго                                                                 | Demo Message | A Provider | 3/27/2023 4:12:33 PM |
| Message: Enter Note Here               |                                                                  |                                                                       |              |            | GO TO CASE >         |
| Reply<br>SUBJECT *                     |                                                                  |                                                                       |              |            |                      |
| RE: Demo Message                       |                                                                  |                                                                       |              |            |                      |
| MESSAGE *                              |                                                                  |                                                                       |              |            |                      |
| -                                      |                                                                  |                                                                       |              |            | li li                |
| please do not send additional clinical | l information through these messages. Additional clinical inform | mation should be added to the clinical information section of the rec | quest.       |            |                      |
| CANCEL                                 |                                                                  |                                                                       |              |            | SEND >               |

**Important:** Once you read the message it will no longer be visible in the Message Center but can be found in the Communications ribbon in the case.